ACL zhiliao\_xv35y 2018-11-25 发表

#### 组网及说明

# 1 配置需求或说明

## 1.1 适用产品系列

本案例适用于如MSR2600-10、MSR2600-17、MSR3600-51F等MSR2600-XX/3600-52F的路由器。 MSR路由器G0/0接口连接公网,G0/1接口连接内网,内网网关地址为MSR路由器VLAN1虚接口地址1 92.168.1.1/24,需要实现对内网的终端进行访问控制。使得只有MAC地址为1234-2123-1234的PC可以访问外网。

#### 2 组网图

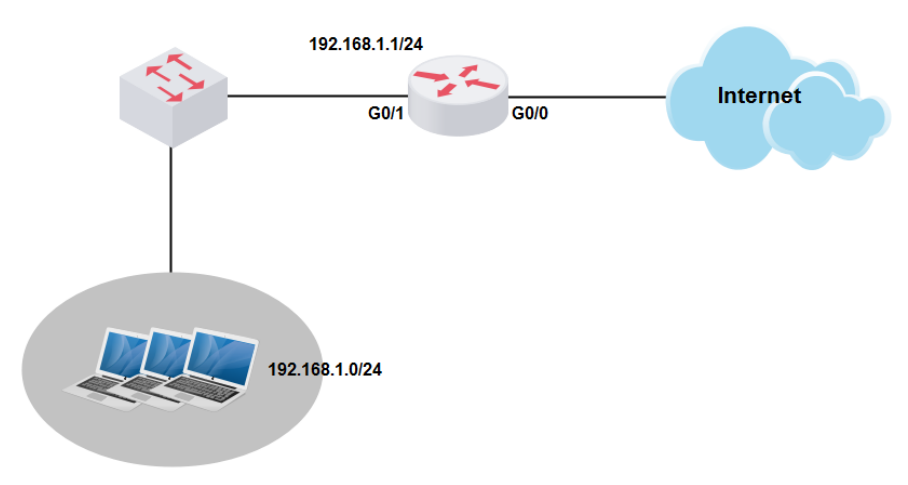

#### 配置步骤

## 3 配置步骤

#### 3.1 登陆设备

#登陆WEB界面(默认情况下,登录地址为192.168.1.1,登陆账号为admin,登陆密码为admin),在导航栏中选择"安全配置 > MAC地址过滤" 单击"允许访问网络"按钮

| 安全配置 > MAC地址过滤 |             |          |      |
|----------------|-------------|----------|------|
| ▲ H3C<br>一设备概览 | MAC地址过渡     |          |      |
| - 🗈 快速向导       | • 本页面设置物理地均 | 此过滤功能    |      |
| - ☜ 接口配置       |             |          |      |
| - 🖬 NAT配置      | 过滤类型        |          |      |
| ── 安全配置        | 过滤类型        | ◎ 不启用    |      |
| 一网站过滤          |             |          |      |
| 一MAC地址过滤       |             | ● 禁止访问网络 | 7.0  |
| - 動攻击防范        |             |          | 如用次正 |
| │ └ 应用控制管理     |             |          |      |

## 3.2 配置MAC地址过滤功能

#进入允许访问网络的配置页面。单击"新建"

| 安全配置 > MAC地址过滤                                                                                                    |                        |                               |       | 保存   帮助   退出 |
|----------------------------------------------------------------------------------------------------|------------------------|-------------------------------|-------|--------------|
| <ul> <li>♣ H3C</li> <li>→设备概览</li> <li>→ 快速向导</li> <li>→ 接口配置</li> </ul>                                                         | MAC地址记述表 • 本页面设置物理地址过渡 | 功能                            |       |              |
| <ul> <li>➡ AAI配直</li> <li>➡ 安全配置</li> <li>➡ 网站过滤</li> <li>➡ MAC地址过滤</li> <li>➡ 政击防范</li> <li>➡ 应用控制管理</li> <li>➡ 带宽控制</li> </ul> | 过渡类型                   | ◎ 不自用<br>● 允许访问网络<br>◎ 禁止访问网络 | 确定    |              |
| — 🔤 高级配置<br>— 😂 VPN                                                                                                    | 0                      |                               | MAC地址 | 操作           |
| 3G&4G<br>➡ 证书管理<br>■ 系统管理                                                                                                    |                        |                               | 新建 開除 |              |

## 3.3 添加MAC地址

#添加需要访问外网PC的MAC地址到MAC地址过滤表

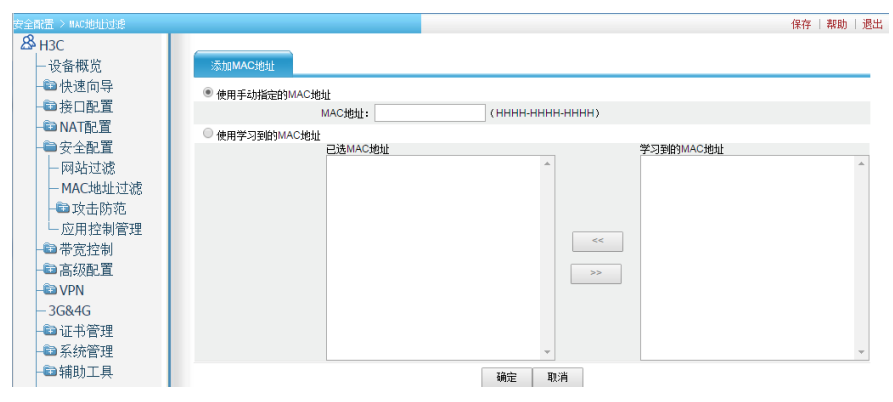

#MAC地址:将用户输入的MAC地址添加到MAC地址过滤表中。

#已选MAC地址:系统当前已经学习到的全部MAC地址

#学习到的MAC地址:系统当前已经学习到的MAC地址中,被添加到MAC地址过滤表中的地址

#<<: 在"学习到的MAC地址"窗口中选择一条MAC地址,点击"<<"按钮,可以将此MAC地址添加到MAC地址述滤机到MAC地址述滤表中

#>>: 在"已选MAC地址"窗口中选择一条MAC地址,点击">>"按钮,可以将此MAC地址从MAC地址过 滤表中删除

## **3.4 查看结果** #查看MAC地址列表中,是否有其表项

保存 | 帮助 | 退出 **В** H3C 一设备概览 MAC地址过渡 •本页面设置物理地址过速功能 - ●快速向导 ■接口配置 过滤类型 NAT 配置 过滤类型 ○ 不启用
 ● 允许访问网络
 ○ 禁止访问网络 ➡安全配置 一网站过滤 - MAC地址过滤 确定 ■ 攻击防范 - 应用控制管理 ■ 带宽控制 제本 ➡ 高级配置 MAC地址 操作 - D VPN 1234-2123-1234 Û - 3G&4G 🗈 证书管理 新建 删除 🗟 系统管理 ■辅助工具

## 3.5 保存配置

#完成上述设置以后,点击设备web页面右上角"保存",保存配置

| 带现注制 > 网络带斑猫鱼   |             |               |      |                    |    |      |             | (徐存 ) 現的   週: |
|-----------------|-------------|---------------|------|--------------------|----|------|-------------|---------------|
| AP H3C<br>一设备概览 | 网络带教师者      |               |      |                    |    |      |             |               |
| 每快速向导           | 开始地址        | 结束地址          | 限速典型 | 接口                 | ŕ. | 向    | 限速速率 (kbps) | 操作            |
| ● 接口配置          | 192.168.1.2 | 192.168.1.254 | 独占   | GigabitEthernet0/0 | 下载 | 1000 |             | e 1           |
| - CANATALE      |             |               |      |                    |    |      |             |               |
|                 |             |               |      | eriste             |    |      |             |               |
| 市民な市場は          |             |               |      |                    |    |      |             |               |
| 一応用帯客服速         |             |               |      |                    |    |      |             |               |
| 应用带宽保证          |             |               |      |                    |    |      |             |               |
| - 🐿 高级配置        |             |               |      |                    |    |      |             |               |
| - CO VPN        |             |               |      |                    |    |      |             |               |
| - 3G&4G         |             |               |      |                    |    |      |             |               |
| 日本市営理           |             |               |      |                    |    |      |             |               |
|                 |             |               |      |                    |    |      |             |               |
| WiNet           |             |               |      |                    |    |      |             |               |
|                 |             |               |      |                    |    |      |             |               |
|                 |             |               |      |                    |    |      |             |               |
|                 |             |               |      |                    |    |      |             |               |
|                 |             |               |      |                    |    |      |             |               |
|                 |             |               |      |                    |    |      |             |               |
| 配罟关键占           |             |               |      |                    |    |      |             |               |